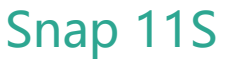

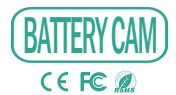

ORIGINALITY DESIGN SMART - AND BEAUTIFUL

# QUICK GUIDE

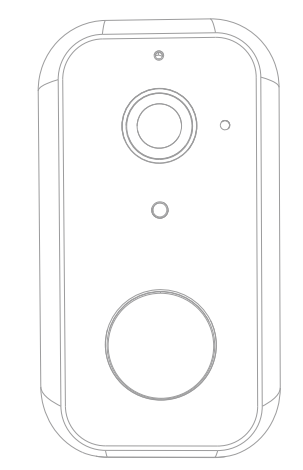

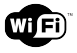

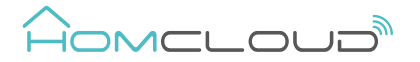

Please consult this checklist for all parts.

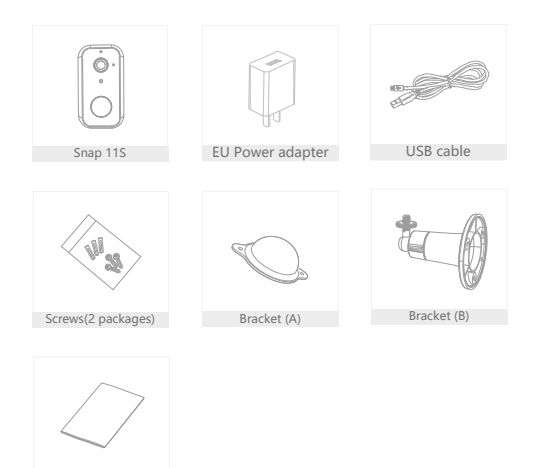

#### User manual

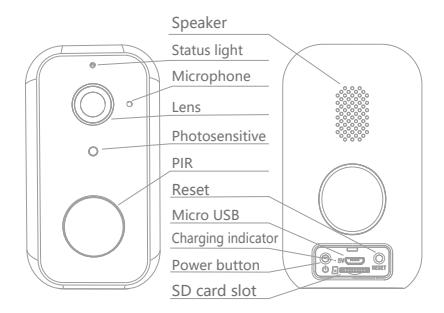

#### Information

| Power port     | DC 5V±10%                                                        |  |  |  |  |  |
|----------------|------------------------------------------------------------------|--|--|--|--|--|
| Power on/off   | Press the button for 3 seconds to turn on/off the camera         |  |  |  |  |  |
| Status light   | • Solid red light on: the camera is turning on or malfunctional  |  |  |  |  |  |
|                | • Blinking red light: awaiting WiFi connection (slowly blinking) |  |  |  |  |  |
|                | connecting the WiFi (quickly blinking)                           |  |  |  |  |  |
|                | Blinking blue light: currently connecting                        |  |  |  |  |  |
|                | Solid blue light on: the camera runs correctly                   |  |  |  |  |  |
| SD card slot   | Support local SD card storage (Max.128G)                         |  |  |  |  |  |
| Reset          | Press and hold on for 5 seconds to reset the camera              |  |  |  |  |  |
| Charging       | Solid red indicator on: battery is charging                      |  |  |  |  |  |
| indicator      | ndicator • Solid blue indicator on: charging completed           |  |  |  |  |  |
| Battery capaci | ty 9000mAh (two 21700 lithium-ion batteries)                     |  |  |  |  |  |

## Install

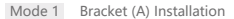

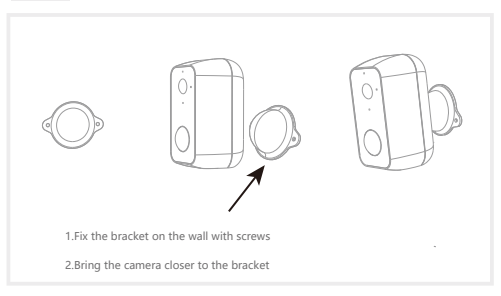

### Mode 2 Bracket (B) Installation

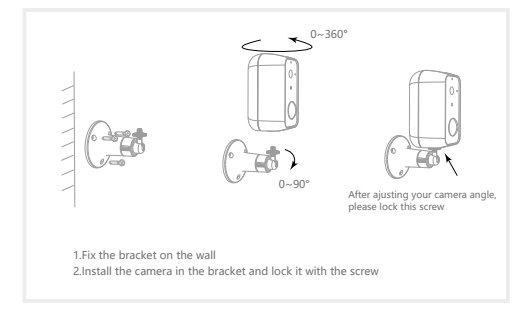

#### Download and Registration

Homcloud is available for both iOS and Android OS

a. Download Homcloud App from Store or Google Play or scan QR code

below.

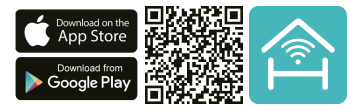

- b. Enter the register/login interface and register with your country area code and phone number/email address.
- c. Wait a few minutes for verification code (by email or text message) and

enter it where required along with a password (between 6 and 20 numbers

and letters).

#### Set up router

This device only supports 2.4GHz frequency band router, does not support 5GHz frequency band router, please set the relevant parameters of the router before WiFi configuration, WiFi passwords do not include special characters such as -!@#\$%"&"(). When the device is configured in WiFi, the mobile phone and device are as close as to the router, which can speed up the configuration of the device.

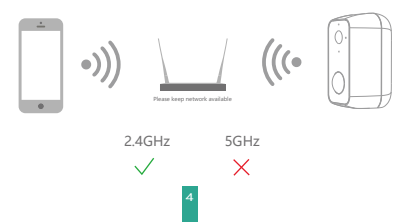

- Connect your mobile device to a 2.4GHz Wi–Fi Network and launch Homcloud App.
- 2.Make sure you have completed all steps of the installation part.
- 3.On the Homcloud homepage tap "add device" or the icon "+". After that tap "Smart Webcam" on the Wi-Fi smart device list.
- 4.Hold the camera 15 to 20cm in front of the mobile phone for the camera to scan the QR code. When the camera comes out with a "dong dong dong' sound you can complete the configuration in about 30 seconds.

#### Scan with the camera

When you tap CONTINUE, the mobile phone displays a QR code. Hold the camera 15 to 20 cm in front of the mobile phone for the camera to scan the QR code.

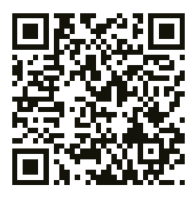

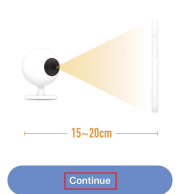

Heard nothing at all

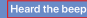

5. When connecting, you should make sure your router, mobile, and camera

are as close as possible.When camera added successffully,click "∠"

you could also DIY the camera's name.

|                    | Connecting                                                                  | Device added successfully                                                    |
|--------------------|-----------------------------------------------------------------------------|------------------------------------------------------------------------------|
|                    | Make sure your router, mobile, and device<br>are as close as possible       | Smatthemer        chapter        barg hors        barg hors        barg hors |
|                    | 100%                                                                        |                                                                              |
| Icons              | - Device found<br>- Angline data to the errort cloud<br>- Installing device | Completed                                                                    |
|                    |                                                                             |                                                                              |
|                    | Enlarge the image full screen                                               | L                                                                            |
|                    | Turn on receiving audio.                                                    |                                                                              |
| SD                 | Switch to Full HD resolution (                                              | SD is Standard Resolution).                                                  |
| Fotografia         | Take a snapshot (it will be sa                                              | ved on your smartphone).                                                     |
| Q.<br>Parlare      | Activate smartphone microph                                                 | ione and speak through camera.                                               |
| Call Registrazione | Record a part of a video (it w                                              | ill be saved on smartphone).                                                 |
| Riproduzione       | Play recorded video on SD c                                                 | ard.                                                                         |

6 Cloud Storage Access cloud recordings (extra service).

Re

R

In "Smart Camera" interface, click "[2]", you can set the camera common functions.

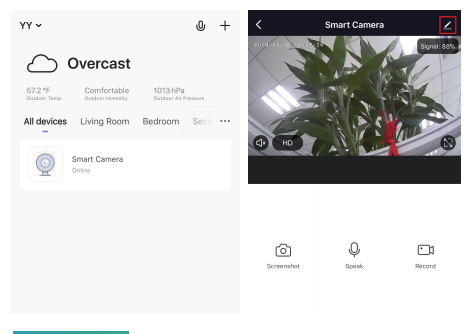

#### Specifications

- Homcloud code: ME-WCS11S
- Model No: Snap 11S
- Power: DC 5V1A
- Resolution: 2Mp, 1920(H)\*1080(V)
- IR Distance: 10m
- Battery capacity: 9000mA

- Waterproof grade: IP65
  Working temp: -20° C 50° C
- View Angle: 130°
- Dimension: 55x55x100 mm
- PIR distance: 9m
- Lens: 3.2mm@F2.0, 130°

## Wi-Fi standard

- Wifi standard: 2.4G ~ 2.4835 GHz wifi (IEEE802.11b/g/n)
- Channel bandwidth: Support 20/40MHz
- Wifi security: WPA-PSK/WPA2-PSK
- Consumption: 250-300mA Max working
- Max transmission power : <13 dbm
- Communication protocol: HTTP,DHCP,DNS,RTSP,TCP/IP

# Functions

#### Remote wake-up

The camera will be in a sleep mode to save power; you can have a preview in App.

#### Full-duplex audio

You can see and hear the vistor in your App from the camera.

#### PIR

When the camera detects someone stopping by, it sends an alarm message to your cell phone.

#### Low battery alarm

When the battery power is lower than your set, the App will send a notification to your mobile phone.

#### Record

Using SD card or opening the Cloud-Storage Service, to keep recording for every moment.

#### Day & Night

Powerful night vision means no interruptions, even in complete darkness.

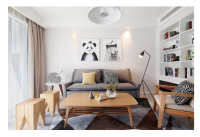

#### Daytime

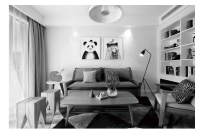

Night

#### Google & Alexa Control

If you want to link Homcloud App to Google Home or Amazon Alexa App you need to select "Smart Life" App between the list of Google Home or Alexa partner. (After selecting the Smart Life App, you don't need to register the Smart Life account, ONLY YOU NEED TO LOGIN THE HOMCLOUD ACCOUNT.)

Please visit www.homcloud.com/config for more support.

#### Google Home Control

Note : You will need to have set up an google account prior to linking your Homcloud device.

- 1. Select "Menu" and then "Home Control".
- 2. In the "Home Control" screen, select the + icon in the bottom right.
- A list will appear showing actions and a search functions to access more apps: from here. Choose the Smart Life app.

| = G                                                                                                    | Home control                                                   |                                                    | Add devices        | Q. 1 |
|----------------------------------------------------------------------------------------------------|----------------------------------------------------------------|----------------------------------------------------|--------------------|------|
| Welcome home                                                                                              | 009035                                                         | RONE                                               | Address            |      |
|                                                                                                    | Southeast.                                                     |                                                    | Abole Smart Home   |      |
| e Personalise I                                                                                           | 800000                                                         |                                                    | att Pulse Snathana |      |
| Link to your account<br>Link Entrywey Speaker to pear Single account<br>to personalize your regenerics    | Analiatie en Google Home, An<br>Wetches, Fills, Chromebaans, a | erici 5.2 phones and soliers,<br>në Smart Displaya | Advanuations       |      |
| LINE ADDRIVE                                                                                              |                                                                |                                                    | 22 ALATMAN         |      |
| 👻 toogia Assistant 🔰                                                                                      |                                                                |                                                    | Arlash             |      |
| Choose your default music                                                                                 |                                                                |                                                    | ANNEE Devent       |      |
| service 🥑                                                                                                 |                                                                |                                                    | KINKLOO REC        |      |
| forein you as the substant to pup your<br>favorite music, it's always use your preferred<br>music service |                                                                |                                                    | APOVER Searchow    |      |
| SETTINGS LEWIN WORE                                                                                       |                                                                |                                                    | San Agentan        |      |
| Connect 1                                                                                                 |                                                                |                                                    | <b>@</b> •••       |      |
|                                                                                                    |                                                                |                                                    | au HOME Service    |      |
| O E                                                                                                    |                                                                | •                                                  | E August Nore      |      |

- Log into your Homcloud account with your email address or mobile number.
- 5. Click Done, and then it will give you a list of commands available.
- When successfully linked, you will see it on your "Home Control" screen at the bottom of the app screen. You can control your Homcloud devices through Google Home.

|                                                                     | ÷ | Assign rooms                 | 20%E | ÷    | Home control                                                       | 1                                          |
|---------------------------------------------------------------------|---|------------------------------|------|------|--------------------------------------------------------------------|--------------------------------------------|
| Data V                                                              | ÷ | AC1<br>Tap to easign room    | /    | _    | DEVICES                                                            | ROOMS                                      |
| 6                                                                   |   | AC2<br>Tap to easily room    | /    |      | TV<br>No-som assigned                                              |                                            |
|                                                                     | ÷ | Notice<br>Tap to easily room | /    |      | aldre on Gaught Harray, Andreid<br>Inex, Thri, Chromotophic, and S | 16.3+ phares and indicts,<br>mart Displays |
| Prese Vander Condition                                              | ç | Light<br>Tap is an ign cann  | /    | Sena | ther Home                                                          |                                            |
| Link Now                                                            | • | Plug<br>Top to easign room   | /    | ÷    | ACI<br>No non assigned                                             |                                            |
| Page Passed (Milling)                                               |   |                              |      | 1    | AC2<br>No-son assigned                                             |                                            |
|                                                                     |   |                              |      | 1    | Hazter<br>No-non assigned                                          |                                            |
|                                                                     |   |                              |      | Ŷ    | Light.<br>No more assigned                                         |                                            |
| Plase watch Strate wher coulting your<br>Approximation to the Weing |   |                              |      | ۰    | PLg<br>No non assigned                                             | 0                                          |

Chromecast Control

1. Tap "Home Control" in the side menu on the Google Home app's home page, then tap "+"

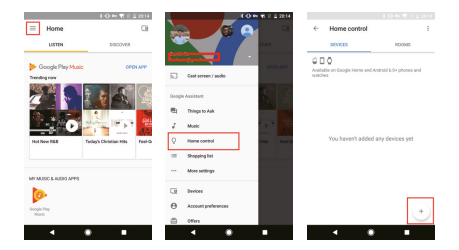

Find "Smart Life" in the list. In the new window, select your Homcloud account's region, type your Homcloud account and password, then tap "Link Now". After you assign rooms for devices, your devices will be listed in the Home Control page.

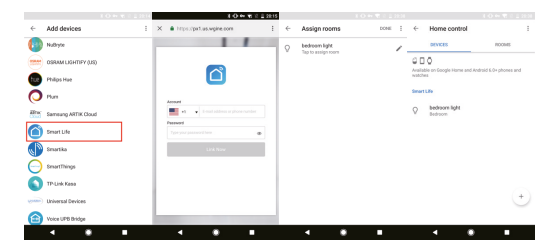

Now, you can display the live image of your smart camera through Google Chromecast.

#### Alexa Control

Note : You will need to have set up an Alexa account prior to linking your Homcloud device.

- 1. Select "Menu" and then "Skill".
- 2. Search for the app and enable it.

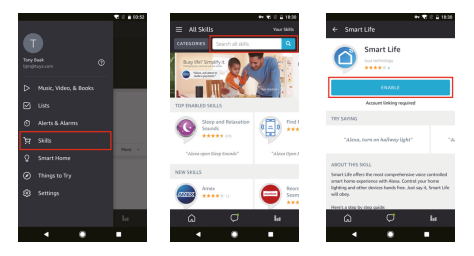

- Log into your Homcloud account with your email address or mobile number.
- 4. Select "Discover Device" and the app will begin searching.
- When successfully linked, you will see a list of connected Homcloud devices. You can now control your Homcloud devices through Alexa with your voice.

| **                      | E II 🖬 1821 |                                     |                                        |
|-------------------------|-------------|-------------------------------------|----------------------------------------|
| X Alixa Account Binding |             | ≡ Smart Hor                         |                                        |
|                         |             | 🙆 teat                              |                                        |
|                         |             | Your Devices                        |                                        |
|                         |             | Alexa is li                         | ooking for                             |
| Allower                 | _           | devices.                            | -                                      |
| Denot                   | _           | Device discover                     | y can take up to                       |
|                         |             | If you have a Pt<br>press the butte | hilips Hue bridge<br>In located on the |
| Link New                |             | then add your o                     | devices again.                         |
|                         | _           |                                     |                                        |
|                         |             | bedroom (Office<br>Snurt bub        |                                        |
| 1                       |             | FORGET ALL DEVICE                   |                                        |
|                         | _           | â                                   |                                        |
| - •                     | •           | •                                   | ٠                                      |

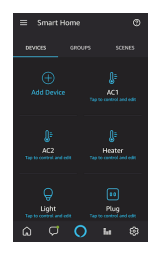

- Q: The device cannot be previewed properly?
- A: Check whether the network is normal, you can place the camera close to the router, and if not, it is recommended to reset the device and add it again.
- Q: Why is it still in the list of devices after reseting?
- A: The reset device only resets the network configuration of the camera, but cannot change the configuration on the App, remove the camera, and must be deleted by the App.
- Q: How to cut the camera network to another router?
- A: First remove and reset the device on the App and then configure the device again by the App.
- Q: Why doesn't the device identify the SD card?
- A: It is recommended to plug in SD card after power cut. Confirm whether the SD card is normally available and the format is FAT32. And the TF card can't be identified when the internet environment is not good.
- Q: Why I can't get the notifications with my cell phone App?
- A: Please confirm that the App has been running on the phone, and the relevant reminder function has been opened; Message notification and authority confirmation in the mobile phone system have been opened.

## DECLARATION OF CONFORMITY

Hereby, Life365 Italy S.p.A. declares that this wireless device complies with the essential requirements and other provisions correl of Directive 2014/53 / EU of the European Parliament and of the Advice. The declaration can be consulted on the website www.homcloud.com/doc.

"Homcloud" is a registered trademark of Life365 Italy S.p.A.

Imported by: Life365 Italy S.p.A. – European General Agency Viale Roma 49/a, 47122 Forli, Italy – Made in China

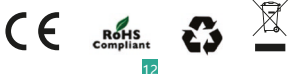